让每个人都能用智能家居

电话:0755-27698364

网址:www.vanhitech.com

地址:深圳市龙岗区天安数码城4栋B座5楼

移动式超级网关

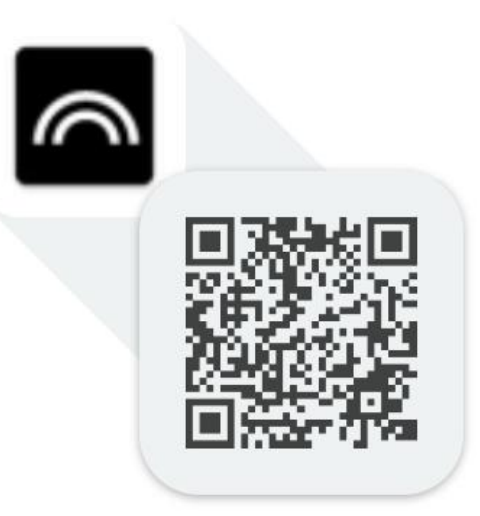

## Tencent Super Gw

或用手机浏览器输入这个网址: http://fir.vanhitech.com/g2lv

| 1、手机扫描上方二维码(非手机设备可使用浏览器输      | 我的           |
|-------------------------------|--------------|
| 入网址)进行 APP 下载安装               | Q 搜          |
| 2、将移动式超级网关模块插入手机或平板接口         | 十            |
| 3、登录 APP. 点击右下方"我的"—》选择"搜索设   | ▲ 房          |
|                               | Σ 辅          |
| 备",进入"搜索设备"芥甸,点击"开始搜索",       | ✿ 高          |
| 超级网关开始搜索设备(此时需将设备上电方可被网       | 8 <b>2</b> × |
| <u>关发现。</u> ),页面上会显示当前搜索出的设备。 |              |
| ①遥控器(含无线开关): 需要短按按键1下, 第二     |              |
| 下长按(指示灯闪一下)方可被网关发现外           |              |
| ②OTP 芯片遥控器: 任意按键摁1下即可被网关发现    |              |
| (搜索出该设备后,点击"选择开关类型",根据遥       |              |
| 控器类型选择开关类型,然后点击"确定",然后点       |              |

| Q  | 搜索设备 | > |
|----|------|---|
| +  | 添加组合 | > |
| ñ  | 房间管理 | > |
| Σ  | 辅助功能 | > |
| \$ | 高级设置 | > |
| 82 | 关于我们 | > |
|    |      |   |

让每个人都能用智能家居

地址:深圳市龙岗区天安数码城4栋B座5楼

电话:0755-27698364 网址:www.vanhitech.com

击"加入",点击"下一步",点击"添加",设备添加完成)

③情景开关:场景—》新建场景—》进入场景—》点击"配对"—》根据界面完成情景开关配对

除以上三种情况外,其余智能设备均上电可被超级网关发现。

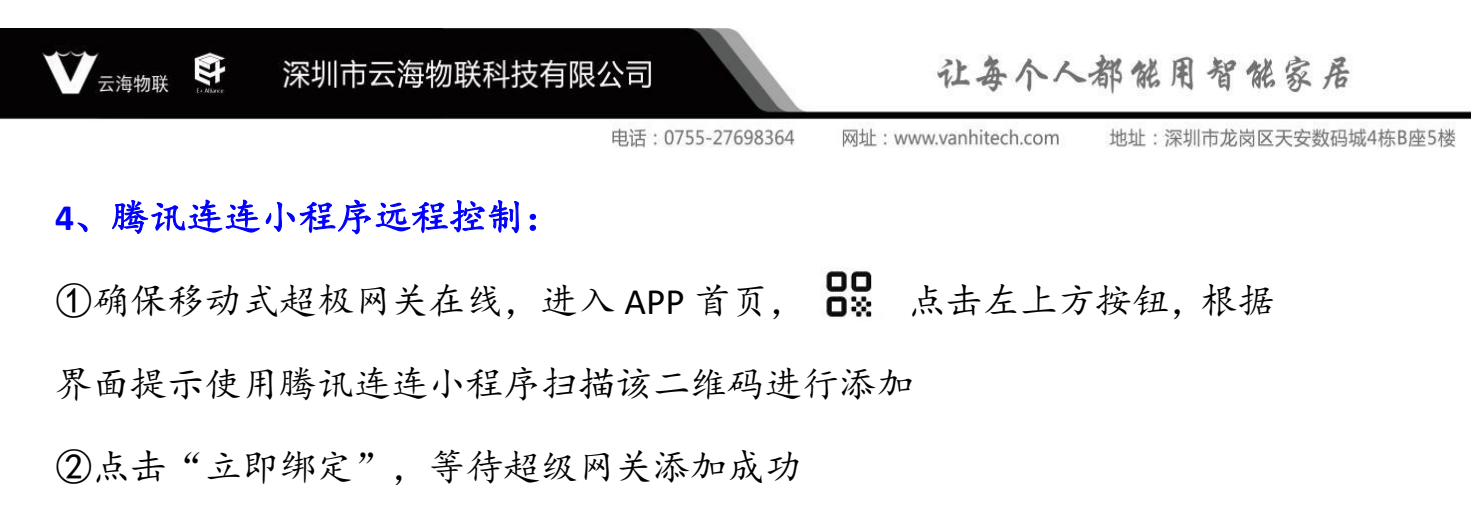

③超级网关添加成功(<u>确保超级网关在线</u>),点击超级网关设备——》进入 超级网关控制界面,点击"开始搜索",然后点击你需要添加的智能设备即 可

PS: 若要删除超级网关设备, 需要先删除超级网关下挂的智能设备。

| <b>22</b> 控制中心 | Ciełe C                                             | く智能      | 能网关-S                    |                                      |           | ••• •    |
|----------------|-----------------------------------------------------|----------|--------------------------|--------------------------------------|-----------|----------|
| 全部             | 确保网关在线<br>处,根据界面提示使用腾讯<br>程序扫描该 <sup>一</sup> 维码进行添加 |          |                          | 智能网关<br>の 停止                         | t-S<br>搜索 |          |
|                |                                                     | 全都<br>1. | 空调<br><b>双色</b><br>0D533 | 照明 1<br>( <b>J-829</b><br>5901038829 | 窗帘 开      | 关 其他     |
| 这里空空如          | 也,快去添加设备吧                                           |          | 0个                       | Ŧ                                    | 全洗        | 下—#      |
| ↑              | 1 II                                                | <b>*</b> | r. 1                     |                                      |           | vConsole |

移动式超级网关A(将此模

块插入手机或者平板中)

让每个人都能用智能家居

电话:0755-27698364

网址:www.vanhitech.com 地址:深圳市龙岗区天安数码城4栋B座5楼

## 5、复制网关功能

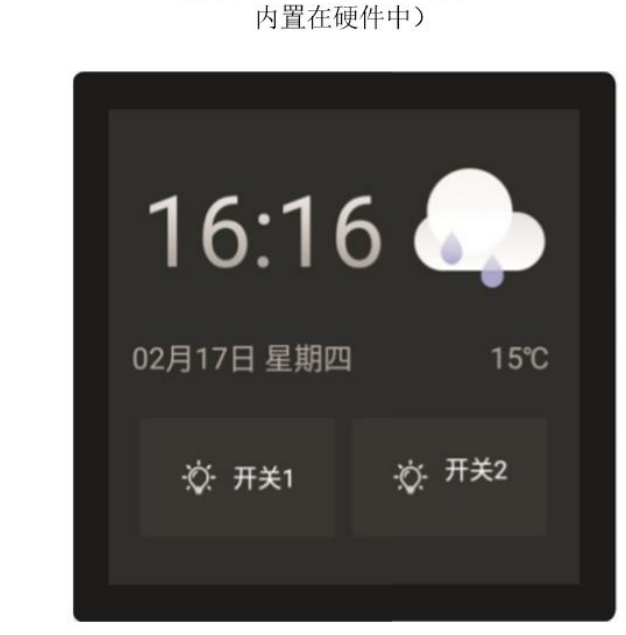

超级网关B(超极网关模块已

前提条件:如上图所示准备好移动式超极网关A设备及超极网关B设备各一台,并参考操作说明完成 APP 安装(操作时需确保以上两台设备在线且保持 在同一个 WiFi 网络下)

①超极网关B设备通电,登录APP,点击右下方"我的"——》选择"高级设置"——》"备份数据至其他设备"——》"此时APP会自动生成6位随机码";

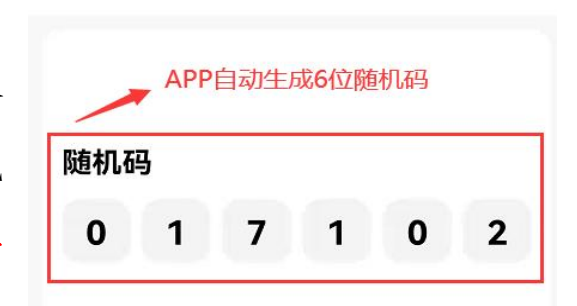

备份

## 操作流程

<

1. 打开另一个设备,点击恢复数据,两台设备保持在同 一个WiFi环境下;

2. 输入6位数随机码,点击恢复即可。

让每个人都能用智能家居

网址:www.vanhitech.com

地址:深圳市龙岗区天安数码城4栋B座5楼

深圳市云海物联科技有限公司

电话:0755-27698364

②移动式超级网关A设备通电,登录APP, 点击右下方"我的"——》选择"高级设置"
——》"备份与恢复"——》"恢复数据至 此设备"——》根据界面提示输入6位随机 码(此随机码为超极网关B设备所生成的)
——》输入随机码后,<u>长按倒数第2位随机</u>
——》输入随机码后,<u>长按倒数第2位随机</u>
——》输入随机码后,<u>长按倒数第2位随机</u>
——》然后点击"确定"即可;
③完成以上①和②步骤后,移动式超级网关
A 已复制了超级网关B的网关 MAC 地址,此
时我们可以拿着移动式超极网关A设备进行

搜索你需要添加的智能设备。

マ 云海物联 (学

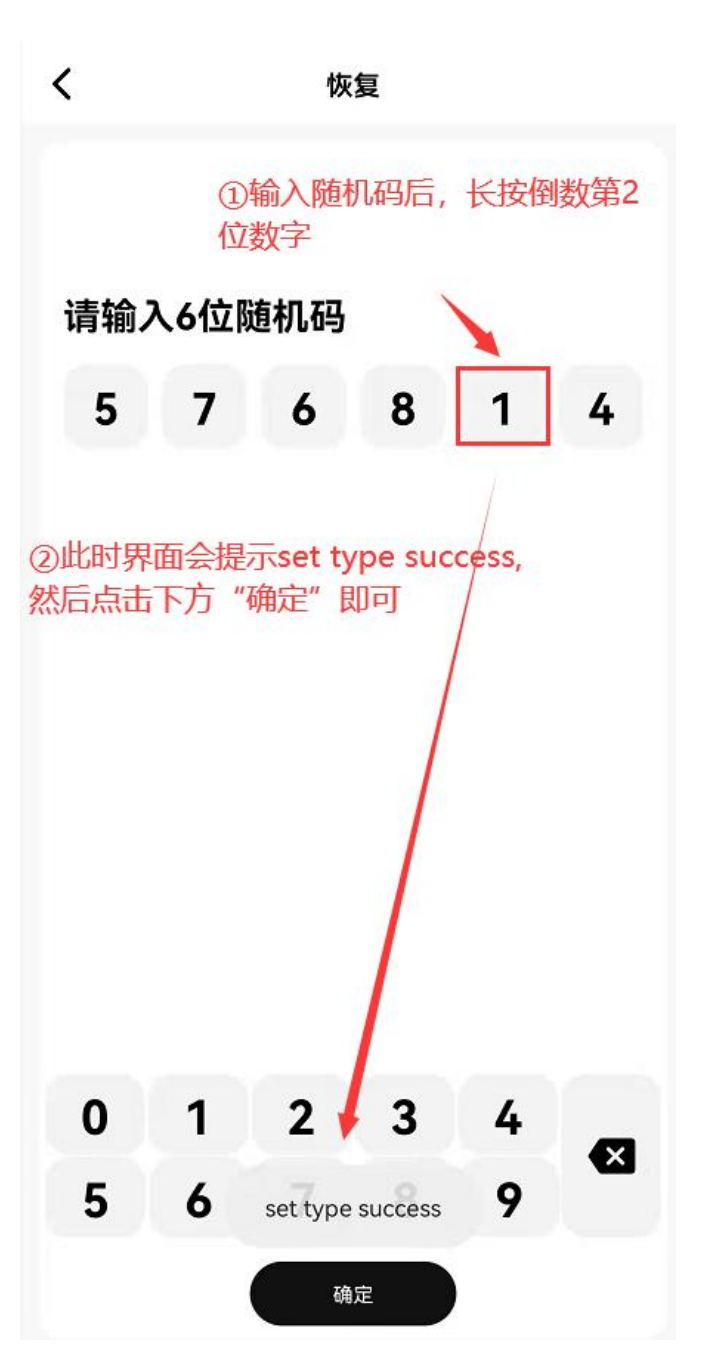

地址:深圳市龙岗区天安数码城4栋B座5楼

网址:www.vanhitech.com

电话:0755-27698364

④.通过步骤③完成设备添加后,我们需将移动式超极网关A设备的数据信息重新备份至超极网关B设备中,步骤如下((需确保两台设备在线且保持在同一个WiFi网络下)):

- ▶ 打开移动式超极网关A设备,登录APP,点击右下方"我的" ——》选择"高级设置" ——》"备份数据至其他设备" ——》"此时 APP 会自动生成位随机码";
- ▶ 打开超级网关B设备,登录APP,点击右下 方"我的" ——》选择"高级设置" ——》 "备份与恢复" ——》"恢复数据至此设备" ——》根据界面提示输入6位随机码(此随 机码为移动超极网关A设备所生成的)——》 输入随机码后,长按倒数第2位随机码数字, 界面下方会提示"set type success" ——》然 后点击"确定"即可;

深圳市云海物联科技有限公司

云海物联 🕄

▶ 将移动式超极网关A设备上的APP重新卸载 即可(或打开手机/平板的"设置"——》"应 用和服务" ——》"应用管理" ——》找到 超极网关APP软件,点击进入——》点击存 储——》点击"删除数据"/"清空缓存");

| 完成以上所有操作后, | 所有智能设备将迁移   |        |
|------------|-------------|--------|
| 至超极网关B设备中  | 此时可诵过招极网关 B | 控制知能设备 |

| ← 存储                         |          |
|------------------------------|----------|
| Tencent Super Gw<br>版本 1.2.2 |          |
| 存储                           |          |
| 总计                           | 18.28 MB |
| 应用                           | 17.91 MB |
| 数据                           | 422 KB   |
| 删除数据                         |          |
| 缓存                           | 53.25 KB |
| 清空缓存                         |          |
|                              |          |

电话:0755-27698364 网址:www.vanhitech.com

地址:深圳市龙岗区天安数码城4栋B座5楼

6、文档修订记录

| 版本   | 完成日期      | 修订记录               | 作者   |
|------|-----------|--------------------|------|
| V1.0 | 2022/3/3  | 初稿                 | Nina |
| V1.1 | 2022/3/22 | 新增复制网关功能           | Nina |
| V1.2 | 2022/8/17 | 新增 OTP 芯片遥控器适配超级网关 | Nina |